# PET-Q10R3568产品规格书 10.1寸安卓工控一体机

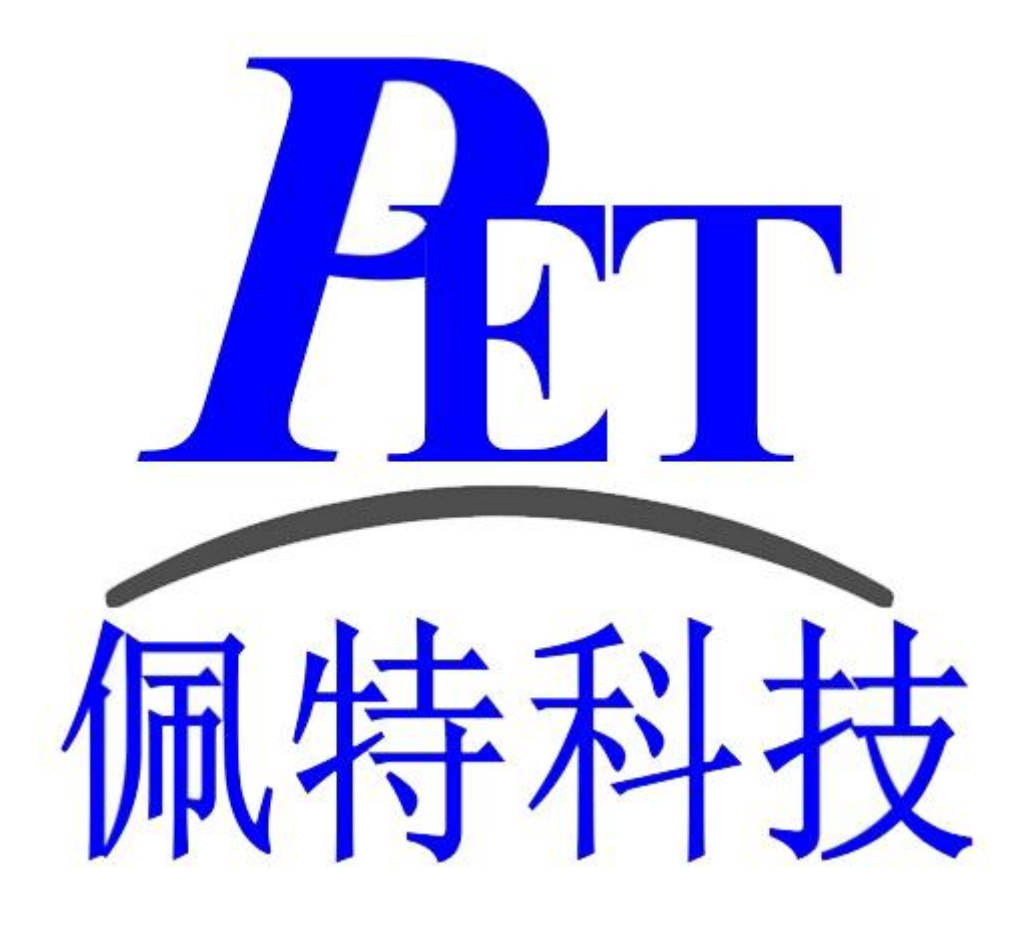

## - 、 产品特点

- · RK3568处理器
- · 电容式触摸, 触摸精准灵敏
- 内外嵌式安装、壁挂式安装
- · 超窄边框, 嵌入后与机柜融为一体
- · 7X24小时稳定运行

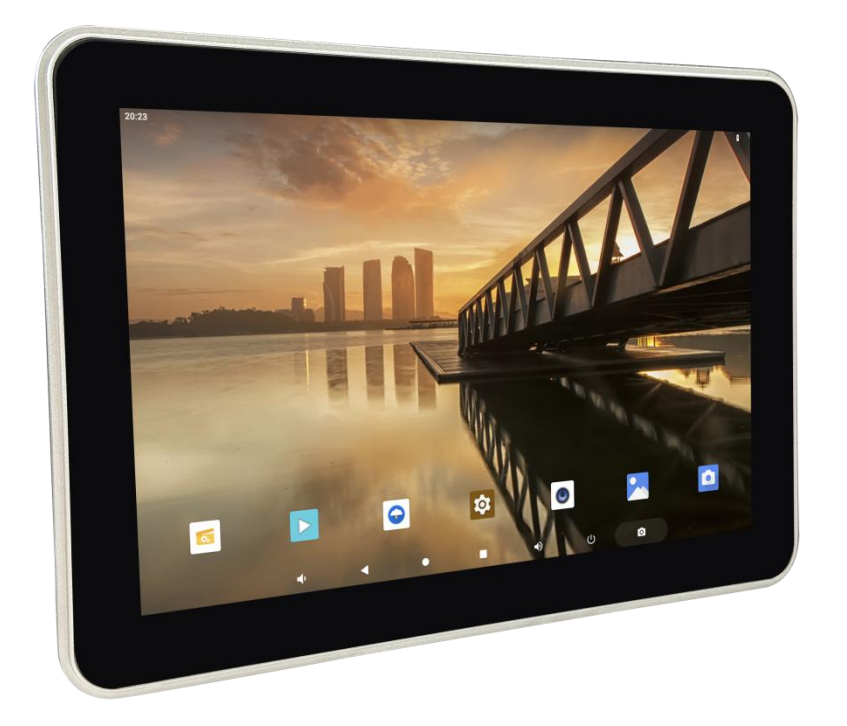

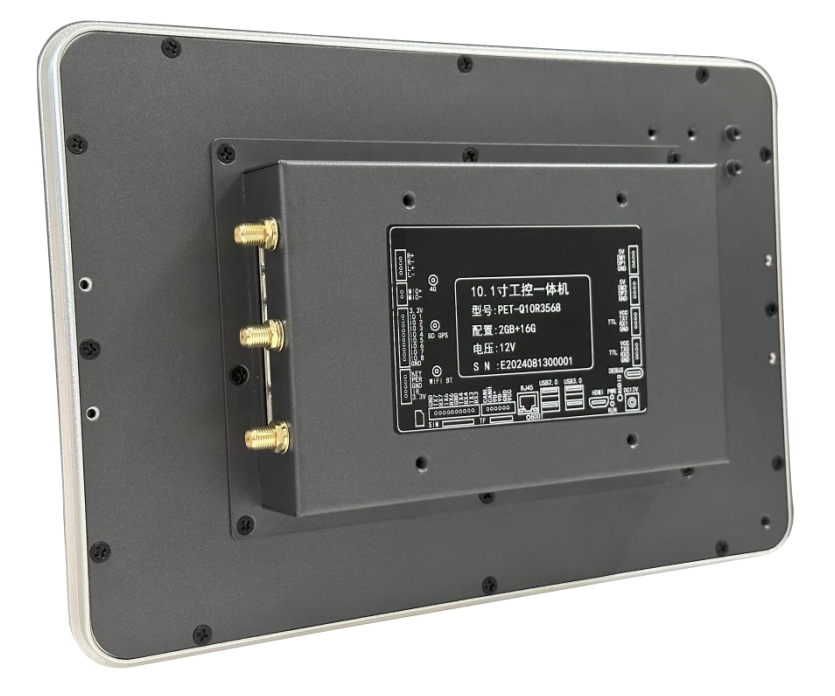

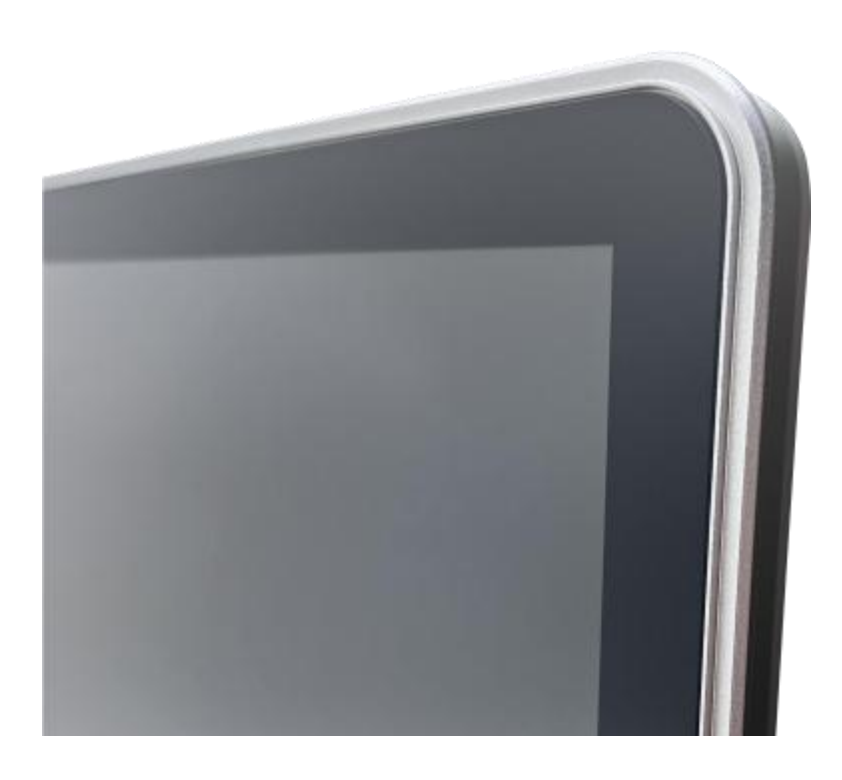

### 内外嵌式安装

多种效果安装方式 嵌入后与机柜融为一体

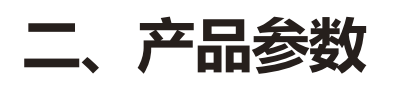

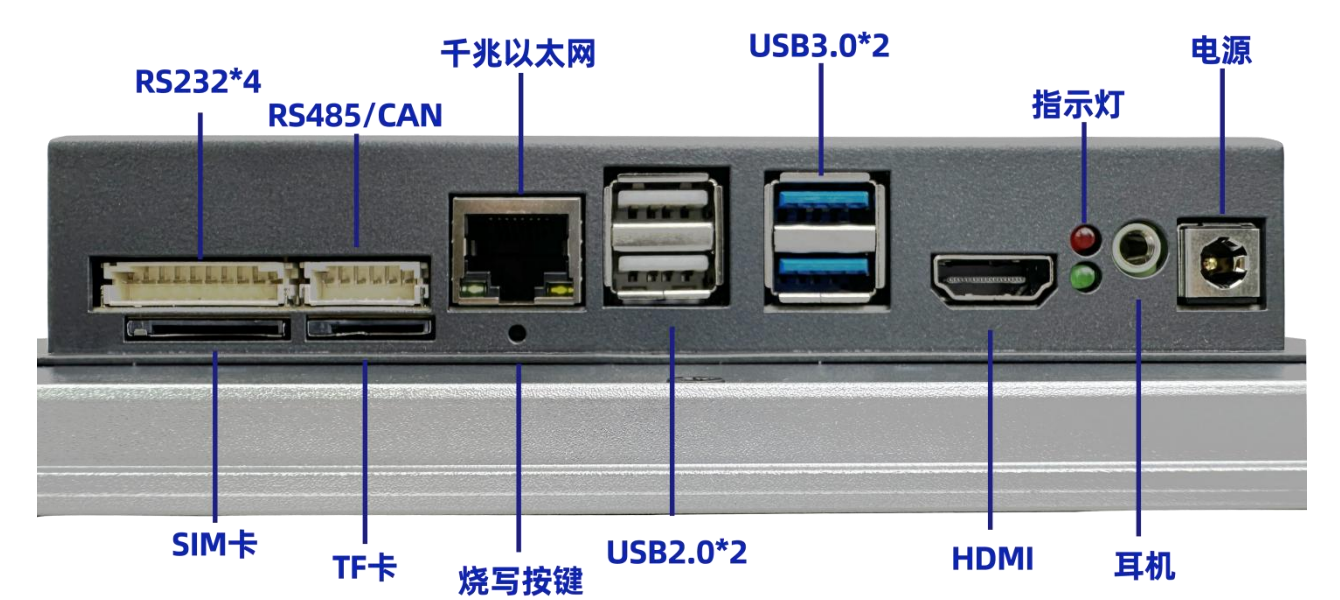

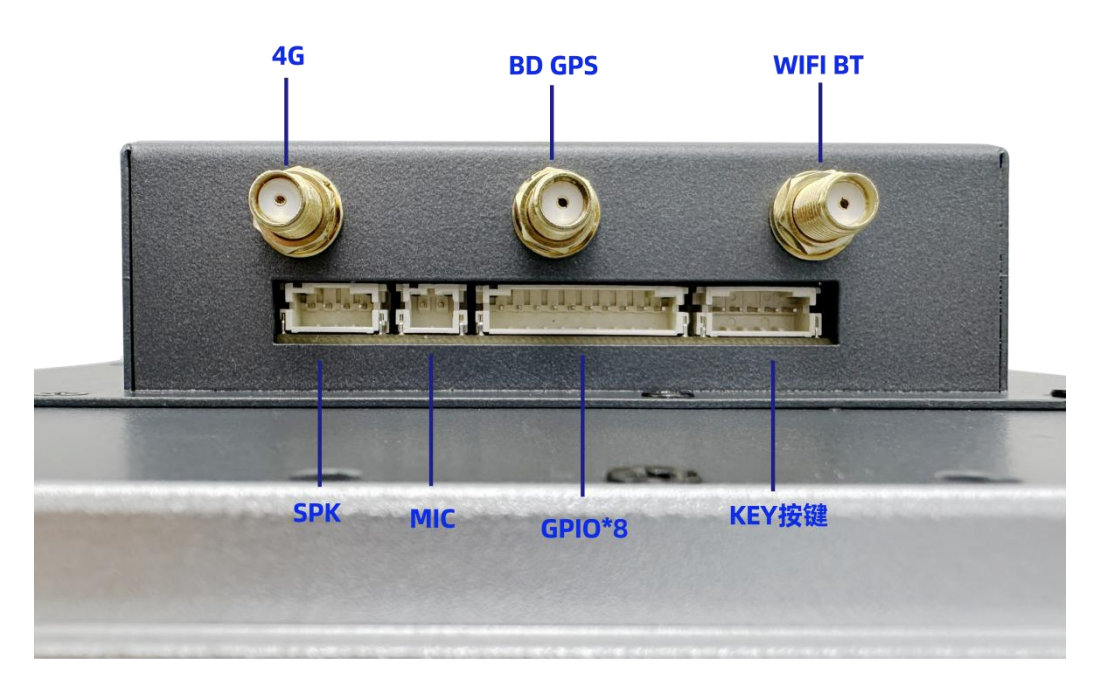

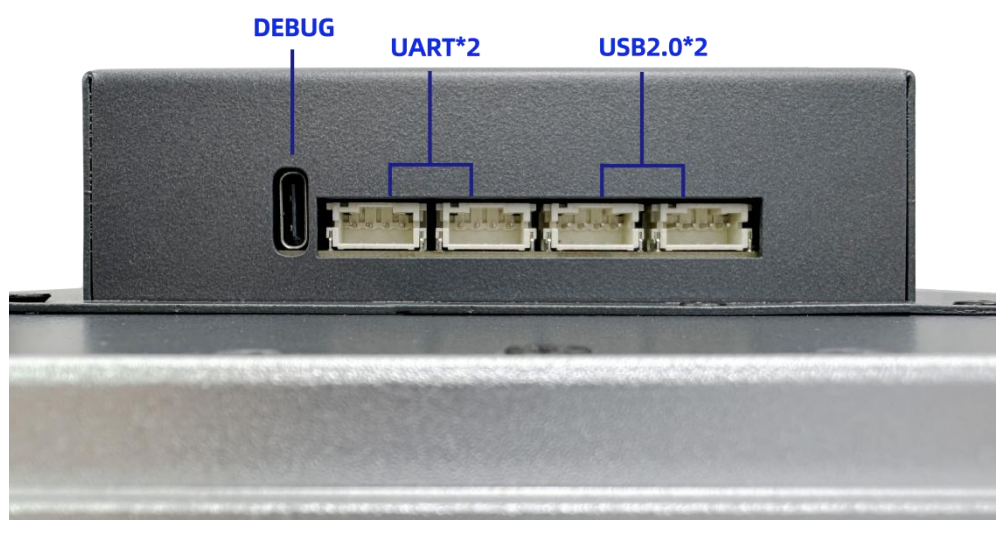

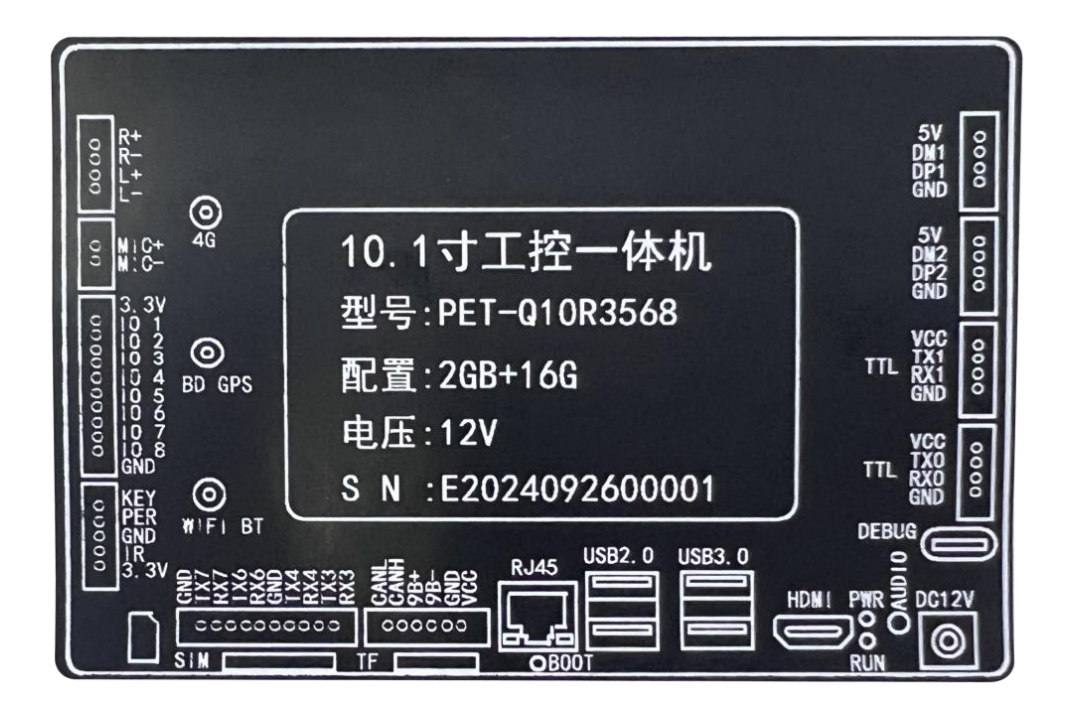

## 三、产品介绍

| 主要参数:                                                                                                    |                                                                                     |  |  |
|----------------------------------------------------------------------------------------------------|-------------------------------------------------------------------------------------|--|--|
| CPU处理器                                                                                                    | RK3568 Cortex A55 四核 64 位 ARM64, 最高主频 2.0G                                          |  |  |
| 塌你至依                                                                                                    | 它点 Andraid 19                                                                       |  |  |
| 保任<br>定<br>行<br>内<br>方                                                                                                    | 文早 Androld 12<br>伝配9C                                                               |  |  |
| 运门内行<br>EMMC 方体                                                                                                    |                                                                                     |  |  |
| CMIMC 行伯<br>中罢 NDU                                                                                                    | 你们100<br>DENN NDU 1TODS 質力 田工 AI 应田                                                 |  |  |
| 内直 NPU                                                                                                    | KKNN NFU, HUFS 异刀, 用了 AI 应用                                                         |  |  |
| GPU                                                                                                    | MAL1-G52-2EE, 文持 OpenCL 2.0, OpenGLES 1.1、2.0、3.2,<br>Vulkan1.1                     |  |  |
|                                                                                                    | 显示性能参数:                                                                             |  |  |
| 尺寸                                                                                                    | 10.1寸                                                                               |  |  |
| 分辨率                                                                                                    | 1280*800, 16:10                                                                     |  |  |
| 触摸形式                                                                                                    | 10 点电容触摸,钢化玻璃材质                                                                     |  |  |
| 亮度                                                                                                    | 300 cd/m <sup>2</sup> ,可定制高亮 500cd/m <sup>2</sup>                                   |  |  |
| 视角                                                                                                    |                                                                                     |  |  |
|                                                                                                    | 外设、 接口、 配件参数                                                                        |  |  |
| 电源接口                                                                                                    | 1路 DC5.5*2.1MM 12V/3A                                                               |  |  |
| 音频接口                                                                                                    | 1个 3.5mm 耳机接口                                                                       |  |  |
| MIC接口                                                                                                    |                                                                                     |  |  |
| SPK接口                                                                                                    | 1个 喇叭2路(15 瓦)                                                                       |  |  |
| 指示灯                                                                                                    | 2个 1个电源灯,1个运行灯                                                                      |  |  |
| HDMI接口                                                                                                    | 1路 HDMI-A 接口, 支持 4K分辨率                                                              |  |  |
| USB HOST                                                                                                    | 4路 USB3.0-HOST 2 路、USB2.0-HOST 2路                                                   |  |  |
| 十兆以太网接口                                                                                                    | 1路 10/100/1000Mbps 目适应网络接口                                                          |  |  |
| KS485接口                                                                                                    |                                                                                     |  |  |
| UAN按口                                                                                                    |                                                                                     |  |  |
| KS232按口                                                                                                    |                                                                                     |  |  |
| IF下按口<br>VEV控键                                                                                                    |                                                                                     |  |  |
| NEI 按键                                                                                                    | 1个 ADC 刀式可头现多个按键,可分出电源键                                                             |  |  |
| WIFI/拔平千维按口                                                                                                    |                                                                                     |  |  |
| WIF1/ 监力 八线按口<br>40.于线接口                                                                                                    | 1     wiff1/bi 二百 侯组, wiff12.40, 监力 4.2       1     支持安装移示的PCIF 4C全网通档组             |  |  |
| 40八线按口<br>SIM卡                                                                                                    | 1) 又何又表彻起而而已 $50 \pm 网通侯组$<br>1敗 标准SIM接口                                            |  |  |
| USB OTG                                                                                                    | 1 $m$ $m_{E31mg}$ 口<br>18 $T_{vne}$ -C应子 可连接PC机进行应田开发和系统终写                          |  |  |
| TTI 串口                                                                                                    | 1 $1$ $1$ $1$ $1$ $1$ $1$ $1$ $1$ $1$                                               |  |  |
| IISB2_0接口                                                                                                    | 2路 4P接口座                                                                            |  |  |
| RTC功能                                                                                                    | 板载 支持定时开关机,板载独立 RTC 芯片以及纽扣电池                                                        |  |  |
| <u><u><u></u></u><u><u></u><u></u><u></u><u><u></u><u></u><u></u><u></u><u></u><u></u><u></u><u></u><u></u><u></u><u></u><u></u><u></u></u></u></u> |                                                                                     |  |  |
| 开机方式                                                                                                    | 来电自启                                                                                |  |  |
| 系统管理                                                                                                    | 原生态 Android 系统,开放 root 权限<br>实时远程监控,系统崩溃自恢复,7*24 小时无人值守<br>支持 USB升级,支持 wifi display |  |  |
| 看门狗                                                                                                    | 支持CPU 内置看门狗                                                                         |  |  |
| 安装方式                                                                                                    | 内嵌式、外嵌式、壁挂式                                                                         |  |  |
| 输入电压                                                                                                    | 9-24V                                                                               |  |  |
| 电源性能                                                                                                    | DC 12V外置电源适配器                                                                       |  |  |
| 工作温度                                                                                                    | -20~ 70° C                                                                          |  |  |
| 储存温度                                                                                                    | -20~ 70° C                                                                          |  |  |
| 工作湿度                                                                                                    | 10%~80%相对湿度,无冷凝                                                                     |  |  |
|                                                                                                    |                                                                                     |  |  |

## 四、产品尺寸

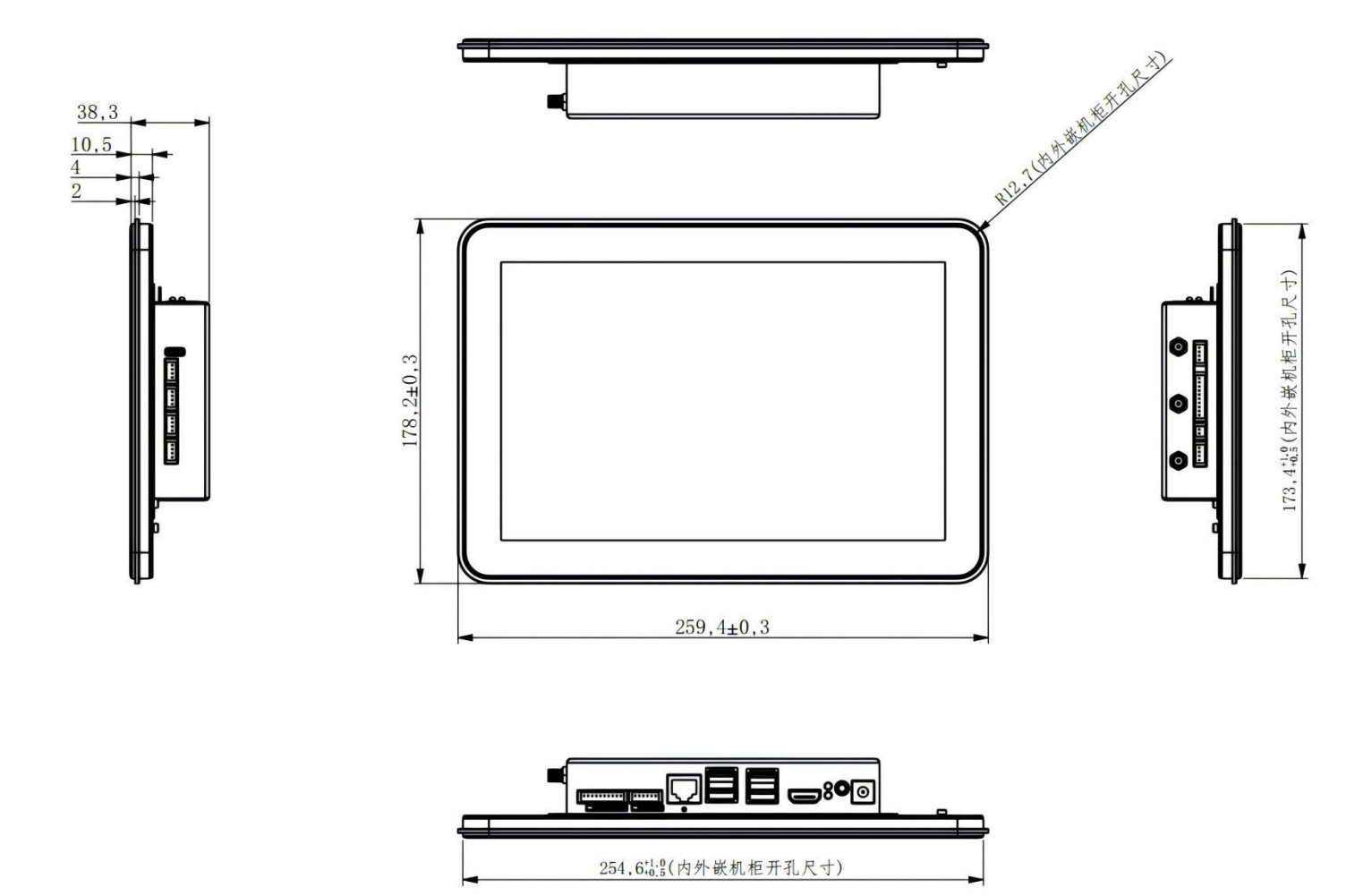

## 五、接口详细说明

|             | 标准12V,宽电压支持9V~24V,<br>注意显示屏6P背光接口座输出电<br>压与输入相同,如果使用这个接口<br>则注意输入电压要与显示屏背光电<br>压要求一致。如果使用SATA固态<br>盘,则必需使用12V电源输入 |
|-------------|----------------------------------------------------------------------------------------------------|
|             | <b>3.5mm</b> 耳机音频输出接口                                                                                             |
|             | 1 个电源灯, 1 个运行灯                                                                                                    |
| GENNELLEELE | HDMI 输出接口支持 4K 分辨率                                                                                                |
|             | USB3.0-HOST 2 路                                                                                                   |
|             | USB2.0-HOST 2 路                                                                                                   |
|             | 10/100/1000Mbps 自适应网络接<br>口                                                                                       |

| VCC<br>GND<br>485B<br>485A<br>CANH<br>2<br>CANH<br>2<br>CANH<br>2<br>8                                                                                                    | RS485/CAN(设备名 /dev/ttyS9<br>)                                  |
|----------------------------------------------------------------------------------------------------|----------------------------------------------------------------|
| RX3<br>TX3<br>RX4<br>RX4<br>RX4<br>RX7<br>GND<br>RX6<br>RX7<br>TX6<br>RX7<br>3<br>TX7<br>2<br>GND<br>1<br>1<br>1<br>2                                                                                                    | RS232*4<br>设备名:/dev/ttyS7,/dev/ttyS6,<br>/dev/ttyS4,/dev/ttyS3 |
|                                                                                                    | 烧写按键                                                           |
|                                                                                                    | TF卡接口                                                          |
|                                                                                                    | 标准SIM接口                                                        |
|                                                                                                    | USB2.0*2, 4P接口座                                                |
| 4 V<br>3 T1<br>2 R1<br>4 V<br>3 R1<br>4 V<br>3 R1<br>4 V<br>3 R1<br>4 V<br>3 R1<br>4 V<br>3 R1<br>4 V<br>3 R1<br>4 V<br>3 R1<br>4 V<br>4 V<br>4 V<br>4 V<br>5 V<br>6 V<br>7 1<br>7 1<br>6 V<br>7 1<br>7 1<br>7 0<br>7 1<br>7 0<br>7 1<br>7 0<br>7 0<br>7 0<br>7 0<br>7 0<br>7 0<br>7 0<br>7 0                                                                                                    | TTL串口*2, 4P接口座<br>设备名:<br>J91:/dev/ttyS0,<br>J89:/dev/ttyS1    |
|                                                                                                    | DEBUG                                                          |
|                                                                                                    | 4G天线、GPS/北斗天线、WIFI/<br>蓝牙天线                                    |
| 5<br>4<br>3<br>2<br>1<br>1<br>2<br>KEY<br>1<br>3<br>2<br>KEY<br>1<br>5<br>5<br>1<br>R<br>GND<br>2<br>KEY<br>1<br>5<br>5<br>5<br>1<br>R<br>5<br>5<br>1<br>R<br>5<br>5<br>1<br>R<br>5<br>5<br>1<br>R<br>5<br>5<br>1<br>R<br>5<br>5<br>1<br>R<br>5<br>5<br>1<br>R<br>5<br>1<br>R<br>5<br>1<br>7<br>1<br>8<br>1<br>7<br>1<br>1<br>1<br>8<br>1<br>7<br>1<br>1<br>8<br>1<br>8<br>1<br>8<br>1<br>7<br>1<br>8<br>1<br>8<br>1<br>7<br>1<br>8<br>1<br>7<br>1<br>8<br>1<br>8<br>1<br>7<br>1<br>8<br>1<br>8<br>1<br>8<br>1<br>8<br>1<br>8<br>1<br>8<br>1<br>8<br>1<br>8<br>1<br>1<br>1<br>1<br>1<br>1<br>1<br>1<br>1<br>1<br>1<br>1<br>1                                                                                                    | KEY按键,ADC 方式可实现多个<br>按键,可引出电源键                                 |
| 1 3V3<br>2 2 0 4<br>5 1 1 0 1<br>6 1 1 0 1<br>6 1 1 0 1<br>8 1 1 0 2<br>9 1 1 0 4<br>9 1 1 0 4<br>9 1 1 0 4<br>1 0 6<br>0 1 1 0 4<br>9 1 1 0 4<br>9 1 1 0 4<br>9 1 1 0 4<br>9 1 1 0 4<br>9 1 1 0 4<br>9 1 1 0 4<br>9 1 1 0 4<br>9 1 1 0 4<br>9 1 1 0 4<br>9 1 1 0 4<br>9 1 1 0 4<br>9 1 1 0 4<br>9 1 1 0 4<br>9 1 1 0 4<br>9 1 1 0 4<br>9 1 1 0 4<br>9 1 1 0 4<br>9 1 1 0 4<br>9 1 1 0 4<br>9 1 1 0 4<br>1 1 0 4<br>1 1 0 4 1 1 0 4 1 1 0 4 1 1 0 4 1 1 0 4 1 1 0 4 1 1 1 0 4 | GPI0*8,可配置为输入或输出模<br>式                                         |
| <b>J83</b><br>1 2 MIC+<br>MAC-<br>3                                                                                                    | MIC接口                                                          |
| 4 L-<br>3 L+<br>2 R-<br>1 R+<br>J84 0                                                                                                    | SPK接口,喇叭2路(15 瓦)                                               |

## 六、镜像文件烧写

#### 1、 安装驱动并连接硬件

解压开发工具目录下的DriverAssitant\_USB驱动程序.7z,右击以管理员权限运行 DriverInstall.exe,安装驱动程序。

注意win10或win11系统需要关闭操作系统的驱动签名验证功能才能正常安装驱动, win11不能永久关闭这个功能,建议安装一个win7的虚拟机,在虚拟机内进行驱动安装和固 件烧写。

将主板与PC机用TYPE-C线(注意有些数据线仅支持充电,无法传输数据)连接好,如 果出现无法识别的情况可以通过重新连接、更换PC机USB接口、更换USB线、更换PC机等方 式重试。

解压开发工具目录下的RKDevTool.7z,右击以管理员权限运行 RKDevTool.exe

#### 2、 进入烧写模式

主板处于Loader或Maskrom模式时可以对系统进行格式化和烧写系统镜像文件操作。

#### 进入Loader模式

| 3 瑞芯微开发工具 v2.93       |  |
|-----------------------|--|
| 下载遺像 升级固件 高级功能        |  |
| 固件 升级 切换              |  |
| 固件版本: Loader版本: 芯片信息: |  |
| 固件:                   |  |
|                       |  |
|                       |  |
|                       |  |
|                       |  |
|                       |  |
| 发现一个LOADER设备          |  |

**方式一**、将主板断电, 首先用TYPE-C线将主板与PC机连接好, 按下主板上的烧写键, 并保持按下状态, 然后再上电开机, 主板会进入Loader操作模式, 注意这种方式适用于主板上的BootLoader可正常工作的情况。

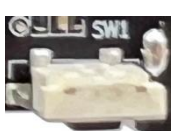

**方式二**、将主板接通电源,进入系统,用TYPE-C线将主板与PC机连接好如下图,RKDevTool软件会识别到一个ADB设备,单击切换按钮,主板会重启进入Loader

模式

| 均微开发工具 v2.93<br>遺像 升级固件 高级功能 |              |   |
|------------------------------|--------------|---|
| 固件 升级 切换                     |              |   |
| 固件版本: Loader版本:              | 芯片信息:        |   |
| <b>固件</b> :                  |              |   |
|                              |              |   |
|                              |              |   |
|                              |              |   |
|                              |              |   |
| 发现一个ADB设备                    | 7-3-4-3 :ADB | • |

**方式三**、在调试串口控制台或其他控制终端输入 reboot loader, 主板会重启进入Loader 模式

#### 3、 进入Maskrom模式 (无法进入Loader模式时使用)

| 🔀 瑞芯微开发工具 v2.93                                                   |               |
|-------------------------------------------------------------------|---------------|
| 下载镜像         升级固件         高级功能           固件         升级         切換 |               |
| 固件版本: Loader版本: 芯片信息:                                             |               |
|                                                                   |               |
|                                                                   |               |
|                                                                   |               |
| 发现一个MASKROM设备                                                     |               |
| 一般仅在uboot损坏,无法进入Loader模式时使用。                                      |               |
| 首先准备好一个金属镊子,将主板断电                                                 |               |
| 用镊子短接右图中的核心板上两个沉金通孔                                               | • 5AET0804JYC |
| 然后再上电开机,进入Masktom模式后取消短接,松                                        |               |

#### 开镊子

继续进行檫除flash、升级固件等操作。

#### 4、 系统烧写流程

首先将主板进入Loader或Maskrom模式,打开RKDevTool软件,点击固件按钮选择需要烧写的镜像文件,然后点击升级按钮,右侧窗口会显示烧写进度,烧写完成后,主板会自动重启开机。

| 🔀 瑞芯微开发工具 v2.93                                                                                                    | – <sup>–</sup> ×                                                                                                    |
|----------------------------------------------------------------------------------------------------|----------------------------------------------------------------------------------------------------|
| ★ 医态微升发上具 v2.93          下载镜像 升级固件 高级功能         固件 升级 切換         固件 升级 切換         固件 所本: 12.0.00 Loader版本: 1.01 芯片信息: RK3568         固件:         D:\烷写镜像\PET_RK3568_P01_Android_20230613.img | 下载Boot开始<br>下载Boot成功<br>等待Maskrom成功<br>测试设备开始<br>测试设备成功<br>校验芯片开始<br>校验芯片成功<br>获取FlashInfo成功<br>准备IDB开始<br>下载IDB开始<br>下载IDB开始<br>下载IDB开始<br>下载IDB开始<br>下载IDB开始<br>下载IDB开始<br>下载IDB开始<br>下载IDB开始<br>下载IDB开始<br>下载IDB开始 |
| 发现一个ADB设备 7-3-4-3 :ADB                                                                                                    |                                                                                                    |

### 七、安卓应用开发

#### 1、 GPIO编程参考

通过 sysfs 方式控制 GPIO, GPIO 的操作接口包括 direction 和 value 等, direction 控制 GPIO 输入和输入模式, 而 value 可控制 GPIO 输出或获得 GPIO 输入。

例如控制调试灯GPIO操作如下(串口终端命令行方式):

调试灯GPIO设置为输出 echo out > /sys/class/gpio/gpio23/direction 调试灯GPIO输出高电平 echo 1 > /sys/class/gpio/gpio23/value 调试灯GPIO输出高低平 echo 0 > /sys/class/gpio/gpio23/value 调试灯GPIO设置为输入 echo in > /sys/class/gpio/gpio23/direction

读取调试灯GPIO输出输入电平 cat /sys/class/gpio/gpio23/value 当GPIO处于输出和输入模式时都可以读取,当设置为输入模式时读取的是GPIO实际电平, 当设置为输出模式时读取的是设置的值(如果设置为高电平输出,外部将引脚电平拉低后, 读取的值依然是1)。

应用程序控制请参考源码下的demo程序源码

|    | 3V3<br>3V3<br>2D6<br>2D4<br>2D5<br>3A7<br>1D1<br>1D2<br>1D2<br>1D3                                                        | GND                                                                              |
|----|----------------------------------------------------------------------------------------------------|----------------------------------------------------------------------------------|
|    |                                                                                                    | 10                                                                               |
| 2脚 | GPIO                                                                                                    | /sys/class/gpio/gpio94                                                           |
| 3脚 | GPIO                                                                                                    | /sys/class/gpio/gpio92                                                           |
| 4脚 | GPIO                                                                                                    | /sys/class/gpio/gpio93                                                           |
| 5脚 | GPIO                                                                                                    | /sys/class/gpio/gpio103                                                          |
| 6脚 | GPIO                                                                                                    | /sys/class/gpio/gpio57                                                           |
| 7脚 | GPIO                                                                                                    | /sys/class/gpio/gpio58                                                           |
| 8脚 | GPIO                                                                                                    | /sys/class/gpio/gpio59                                                           |
| 9脚 | GPIO                                                                                                    | /sys/class/gpio/gpio60                                                           |
|    | NFC-IO2     1     2       NFC-IO1     3     4       12C2_SDA_M1 5     5     6       SPI1-MOSI     7     8       11     12 | NFC_INT<br>NFC-IO3<br>I2C2_SCL_M1<br>SPI1-CLK<br>SPI1-MISO<br>R201_OR<br>R202_OR |
| 1脚 | GPIO                                                                                                    | /sys/class/gpio/gpio33                                                           |
| 7脚 | GPIO                                                                                                    | /sys/class/gpio/gpio113                                                          |
| 8脚 | GPIO                                                                                                    | /sys/class/gpio/gpio115                                                          |
| 9脚 | GPIO                                                                                                    | /sys/class/gpio/gpio97                                                           |

| 10脚 | GPIO | /sys/class/gpio/gpio114 |
|-----|------|-------------------------|
|     |      |                         |

#### 2、 串口UART编程参考

| TTL RX1<br>GND                                                                                                    | TTL串口,设备名 /dev/ttyS1                                        |
|----------------------------------------------------------------------------------------------------|-------------------------------------------------------------|
|                                                                                                    | TTL串口,设备名 /dev/ttyS0                                        |
| CON CONCOLOR CONCOLOR | RS485接口,设备名 /dev/ttyS9                                      |
| 000000000<br>1111<br>1111<br>1111<br>1111<br>1111<br>111                                                                                                    | RS232接口,设备名:<br>/dev/ttyS7,/dev/ttyS6,/dev/ttyS4,/dev/ttyS3 |

安卓系统串口编程请参考demo程序源码或以下链接:

https://github.com/yutils/YSerialPort

https://github.com/Acccord/AndroidSerialPort

https://github.com/Geek8ug/Android-SerialPort

#### 3、 WatchDog看门狗编程参考

进入内核后默认会启动看门狗,内核崩溃等情况出现,会在15秒内自动复位主板。 上层应用程序打开看门狗后,内核将看门狗控制权交由上层应用程序控制,上层应用程序的 喂狗间隔建议不大于3秒。

看门狗的使用流程为 打开看门狗→循环喂狗→停止喂狗→关闭看门狗 喂狗之前必须先打开看门狗,关闭看门狗之前需停止喂狗操作。 打开看门狗后如果15秒内没有喂狗或关闭看门狗,系统会自动复位。

命令行测试:

打开看门狗: echo 1 >/sys/class/gzpeite/user/watch\_dog 喂狗: echo 2 >/sys/class/gzpeite/user/watch\_dog 关闭看门狗: echo 0 >/sys/class/gzpeite/user/watch\_dog 应用程序控制请参考源码下的demo程序源码

#### 4、 获取root权限

系统默认已开启root权限,上层应用app可直接获取root权限并进行相关操作,可以参考 源码目录下的demo程序

#### 5、 系统签名

系统签名文件位于源代码目录下,使用对应的文件对APK进行签名即可。

#### 6、 动态隐藏/显示系统状态栏和导航栏

隐藏状态栏和导航栏在应用app里面向系统发送广播

 $gzpeite.intent.systemui.hidenavigation \verb+mgzpeite.intent.systemui.hidestatusbar+$ 

显示状态栏和导航栏在应用app里面向系统发送广播 gzpeite.intent.systemui.shownavigation和gzpeite.intent.systemui.showstatusbar 测试命令如下:

am broadcast -a "gzpeite.intent.systemui.hidenavigation" am broadcast -a "gzpeite.intent.systemui.hidestatusbar"

am broadcast -a "gzpeite.intent.systemui.shownavigation" am broadcast -a "gzpeite.intent.systemui.showstatusbar"

请参考源码下的demo程序源码

#### 7、 静默安装/卸载应用

安装APK时,向系统发送gzpeite.intent.action.install\_apk 广播

卸载APK时,向系统发送gzpeite.intent.action.uninstall\_apk 广播

测试命令如下:

am broadcast -a "gzpeite.intent.action.install\_apk" --es apk\_path "/mnt/media\_rw/0000-4823/GPSTest.apk" am broadcast -a "gzpeite.intent.action.uninstall\_apk" --es pkg\_name "com.android.gpstest"

#### 8、 重启、关机操作

重启:向系统发送gzpeite.intent.action.reboot 广播

关机向系统发送gzpeite.intent.action.shutdown 广播

测试命令如下:

```
重启(有确认提示): am broadcast -a "gzpeite.intent.action.reboot" --ez confirm true
重启(无确认提示): am broadcast -a "gzpeite.intent.action.reboot" --ez confirm false
关机(有确认提示): am broadcast -a "gzpeite.intent.action.shutdown" --ez confirm true
关机(无确认提示): am broadcast -a "gzpeite.intent.action.shutdown" --ez confirm false
```

应用程序控制请参考源码下的demo程序源码

#### 9、 获取MAC地址

原生Android12系统默认禁止应用获取MAC地址,为了兼容更早期的应用程序,我司已对系统代码进行优化允许应用app获取WIFI及以太网的MAC地址,详见源代码目录下的demo程序源码。

## 九、动态修改开机logo和动画

将logo.bmp、logo\_kernel.bmp、bootanimation.zip,复制到系统 /mnt/logo目录下即 可

adb push logo.bmp /mnt/logo/ adb push logo\_kernel.bmp /mnt/logo/ adb push bootanimation.zip /mnt/logo/

两个logo文件必须为bmp文件格式,一个是在uboot阶段加载显示,一个是在内核阶段加载显示,文件名不可修改,文件内容可以完全一样。

开机动画bootanimation.zip 仅支持安卓系统,制作方式可以通过搜索引擎查询相关教程。

#### 安全指导

#### 版权声明

本使用手册所提及的商标与名称,均属其合法注册的公司所有。

#### 责任声明

本使用手册受著作权保护,所撰写的内容均为本公司所拥有。 本使用手册所提及的产品规格或相关信息,本公司保留修改的权利。 本使用手册所提及的产品规格或相关信息有任何修改或变更时,恕不另行通知。 未事先经由本公司书面允许,不得以任何形式复制、修改、转载、传播或出版本使用手册内容。

#### 产品质量保证

从购买之日起,本公司为原购买商提供一年的免费保修,但对那些未经授权的维修人员维修过的 产品并不予提供质量保证。对于不正确的使用、灾难、错误安装产生的问题有免责权利。如果本公司 产品出现故障,在质保期内我们提供免费维修或更换服务。对于出保产品,我们将会酌情收取材料 费、人工服务费用。请联系相关销售人员了解详细情况。

#### 安全指示

1. 请仔细阅读此安全操作说明。

2. 请妥善保存好此用户手册,以便日后参考。

3. 对于使用电源线的设备,设备周围必须有容易接触到的电源插座。

4. 当您连接设备到电源插座上时,请确认电源插座的电压是否符合要求。

5. 请将电源线布置在人们不易绊到的位置,并不要在电源线上覆盖任何杂物。

6. 清洁设备前,请从插座拔下电源线。请不要使用液体或去污喷雾剂直接清洁设备,应借助抹布 使用。

7. 请在安装前确保设备放置在可靠的平面上, 防止意外跌落。

8. 如果长时间不使用设备,请将其同电源插座断开,避免设备被超标的电压波动损坏。

9. 请不要把设备存储在超出我们建议的温度范围的环境。即不要低于-20℃或高于70℃否则可能会损坏设备。

10.请不要让任何液体流入设备,以免引起短路或者火灾。

11.请不要自行打开设备。为了确保您的安全,请由专业的技术人员或经过认证的工程师来打开设备。